#### グローバルディレクトリ (GD) 登録後のパスワード設定ガイド

一般財団法人日本規格協会 国際標準化支援センター

2012.9.28

#### 概要

Global Directory とは、ISO のユーザ管理システムのことです。登録されると、役割に応じて各種電子ツール にアクセスし、文書のダウンロードや電子投票が可能になります。

Global Directory に初めて登録された場合は、パスワードの設定を行う必要があります。「I.パスワードの設定方法」をご参照下さい。

また、パスワードを忘れた際にご自身でパスワードの再設定を行うことが出来ます。「Ⅱ.ユーザネームまた はパスワードを忘れたら」をご参照下さい。

※従来はメールアドレスなどの個人情報の編集や、ご自身の登録内容の確認を行っていただくことが可能でしたが、2012年9月3日より Global Directory へのアクセスは JISC の登録担当者のみとなりました。

#### 目 次

I. パスワードの設定方法 ......2

Ⅱ. ユーザネームまたはパスワードを忘れたら......5

# I. パスワードの設定方法

1. ISO 中央事務局(noreply@iso.org)から以下のようなメールが送られてきたら、

中央のリンクをクリックします。

| 返信 全員に返信 転送 チャット ♥▼ 副▼ @                                                                                                    |
|----------------------------------------------------------------------------------------------------|
| Global Directory account created<br>noreply@iso.org<br>2012年9月12日 15:45                                                                       |
| noreply@iso.org<br>2012年9月12日 15:45                                                                                                    |
|                                                                                                    |
| 宛先: 🖉 🛤 🖉 🖬 📷 👘                                                                                                    |
| / 登録したメールアドレス                                                                                                    |
| Dear Reliko Okada,<br>Your account () adda@jsa.or.jp has been created in the Global Directory.                                                |
| Before being able to login, you must activate your account by following this link:<br>https://login.iso.org/idm/account/ack.action?<br>token= |
| If you have any further questions concerning your registration or access, please contact your user administrator.                             |
| Thank you,<br>ISO International Helpdesk - <u>helpdesk@iso.org</u>                                                                            |
| Global Directory v3 - <u>www.iso.org</u>                                                                                                    |
| (合植这丸壮ノト④ 100% →                                                                                                    |

2. サインイン画面が表示されます。

| 🖉 ISO Electronic Applications – Windows Internet Explorer                                                                                           |                                     |  |  |
|----------------------------------------------------------------------------------------------------|-------------------------------------|--|--|
| 🚱 😔 🗢 🙋 https://login.iso.org/idm/account/ack.action?token=! 💌 🔒 🔞                                                                                  |                                     |  |  |
| ファイル(E) 編集(E) 表示(V) お気に入り(A) ツール(T) ヘルプ(H) × 🥐                                                                                                    | <del>∞換 → ■資源/</del>                |  |  |
| 🚖 お気に入り 🍰 🖸 おすすめサイト 🔹 リンクのカスタマイズ 🖉 HotMail の無料                                                                                                    | Choose a password [ (CAX 9 = F& A)] |  |  |
| SO Electronic Applications                                                                                                    | 「Confirm password」にパスワードを再入力        |  |  |
| ISO Electronic Applications                                                                                                    | ⇒「Activate my account」をクリック。        |  |  |
|                                                                                                    | ※パスワードは半角英数字8文字以上                   |  |  |
| Welcome         (内2文字以上は数字)で設定して下さい。                                                                                                    |                                     |  |  |
| Enter a password of your choice having at least 8 characters ( <i>containing 2 letters and 2 numbers</i> ) and you'll be up and running right away. |                                     |  |  |
| Choose a password                                                                                                    |                                     |  |  |
| Confirm password                                                                                                    |                                     |  |  |
| How to choose a good password?                                                                                                    |                                     |  |  |
| Activate my account                                                                                                    |                                     |  |  |
| ▲ ページが表示されました                                                                                                    |                                     |  |  |

 $\bigcirc$ JSA2012

## 3. パスワードが設定され、以下の画面が表示されます。

| 50 Electronic Applications - V      | Windows Internet Explorer                                                                                                    |                            |
|-------------------------------------|----------------------------------------------------------------------------------------------------|----------------------------|
|                                     |                                                                                                    |                            |
| アイル(上) 編集(上) 表示(型) おえば              |                                                                                                    | Cot more Address a         |
|                                     |                                                                                                    |                            |
|                                     |                                                                                                    |                            |
| SO Electronic Applicat              | ions 🚨 📾                                                                                                    | sanning an an I 🔄 Sign out |
| List of protected applic            | ations                                                                                                    |                            |
| Your account is now active.         |                                                                                                    |                            |
|                                     |                                                                                                    |                            |
| in page lists web based applicatio  | welcome to ISO Electronic Applications portal page.                                                                                    |                            |
| u can find more information about I | SO applications on the official ISO website.                                                                                           |                            |
| Event Notifications                 | Manage notification reports on changes in the ISO system.                                                                              | Home                       |
| Electronic Balloting                | Support of consensus feedback processes in ISO standardization.                                                                        | List of applications       |
| 680 Global Directory                | Central repository for managing committees, organizations,<br>users and their roles for international, regional, and national<br>work. | Contact helpdesk           |
| ISOTC Server                        | Document management systems for the collaborative<br>development of standards.                                                         | 💥 My settings              |
| Meeting Management                  | Suport ISO committees meetings organization.                                                                                           |                            |
| Project Portal                      | Aggregated project status information for ISO committees and member bodies.                                                            |                            |
| Submission Interface                | Support of file and project data submissions to the ISO Central Secretariat.                                                           |                            |
| Mational Mirror Committees          | Dissemination of ISO documents to National Mirror Committees.                                                                          |                            |
|                                     | 2.0.8-#?                                                                                                    |                            |
|                                     |                                                                                                    |                            |

4. 並行して、下記のようなメールが届くと、設定完了です。

| 🌈 https://sixprd0610.outlook.com/?ae=Item&a=Open&t=IPM.Note&id=RgAAAAB2SiNZheAIS5R 🔳 🗖                                                                                                    |    |
|----------------------------------------------------------------------------------------------------|----|
| 返信 全員に返信 転送 チャット 🌪 - 🏭 - 🟫 🍰 🏠 🔀 - 🔺 🗢 🗢                                                                                                    | 2  |
| Global Directory account activated                                                                                                    |    |
| noreply@iso.org<br>2012年9月12日 15:52                                                                                                    |    |
| · · · · · · · · · · · · · · · · · · ·                                                                                                    |    |
| 登録したメールアドレス                                                                                                    |    |
| Dear Reiko Chada,                                                                                                    |    |
| Your account @jsa.or.jp has been successfuly activated.                                                                                                    |    |
| You can now access ISO applications from the login portal at login iso org.                                                                                                    |    |
| You should have been informed which applications you are able to use. If this is not the case or if you have any further questions concerning your registration or access, please contact your user administrator. |    |
| Thank you,<br>ISO International Helpdesk - <u>helpdesk@iso.org</u>                                                                                                    |    |
| Global Directory v3 - <u>www.iso.org</u>                                                                                                    |    |
| ページが表示されました 🍡 👘 🧐 🗸 😌 100%                                                                                                    | •: |

©JSA2012

# 5. 終了する時は、画面右上の「Sign out」アイコンをクリックします。

| Https://doin.iscore/dm/portalaction     Note:      Note:      Note |                                                                           |                                                                                                    |                               |  |
|----------------------------------------------------------------------------------------------------|---------------------------------------------------------------------------|----------------------------------------------------------------------------------------------------|-------------------------------|--|
| Pr/MCP 編集(2) 表示(2) お気に入り(2) ツール(2) ヘル(2) (注) ≪ (金文換 ・ (2) (2) (2) (2) (2) (2) (2) (2) (2) (2)                                                                                                    | Attps://login.iso.org/id                                                  | m/portal.action                                                                                                    |                               |  |
| box (2人)      contract helpdesk                                                                                                    | ァイル(E) 編集(E) 表示(V) お気(.<br>                                               | こ入り(A) ツール(D) ヘルブ(H) 🛛 🗴 🗞変換 🔹 🔂 選択                                                                                                    |                               |  |
| ISO Electronic Applications       Image: Image: Imag                               | お気に入り 🛛 🚖 🛅 おすすめサイ                                                        | ト・ 🔊 リンクのカスタマイズ 🎻 HotMail の無料サービス 🍘 Windows メディア                                                                                       | 8 Get more Add−ons •          |  |
| SO Electronic Applications       Image: Image: Image                               | ISO Electronic Applications                                               |                                                                                                    | (ージ(Ⴒ)・ セーフティ(S)・ ツール(Q)・ (0) |  |
| List of protected applications         Your account is now active.         Welcome to ISO Electronic Applications portal page.         Welcome to ISO Electronic Applications portal page.         It is page lists web-based applications that can be securely accessed with a single login.         us can find more information about ISO applications on the official ISO website.         Manage notification reports on changes in the ISO system.         More Electronic Balloting         Support of consensus feedback processes in ISO standardization.         @ Global Directory         Central repository for managing committees, organizations, users and their roles for international, regional, and national work.         Meeting Management         Suport ISO committees meetings organization.         Meeting Management         Suport of consensus feedback processes in ISO is standardization.         @ ISOTC Server       Document management systems for the collaborative development of standards.         Meeting Management       Suport ISO committees meetings organization.         Project Portal       Aggregated project status information for ISO committees and member bodies.         Submission Interface       Suport of file and p                                                                                                    | SO Electronic Applicat                                                    | tions 🚨 🛤                                                                                                    | and gran or an I 🧟 Sign out   |  |
| Your account is now active.         Welcome to ISO Electronic Applications portal page.         Iso page lists web-based applications that can be securely accessed with a single login.         wur can find more information about ISO applications on the official ISO website.         Image elists web-based applications on the official ISO website.       Home         Image elists web-based applications on the official ISO website.       Home         Image elists web-based applications on the official ISO website.       Home         Image elists web-based applications       Manage notification reports on changes in the ISO system.       Home         Image elists web-based applications       Support of consensus feedback processes in ISO standardization.       Home         Image elists and ardization.       Central repository for managing committees, organizations, users and their roles for international, regional, and national work.       Contact helpdesk         Image elists web-based applications of standards.       Image elist of applications       Image elist of applications         Image elists web-based applications       Document management systems for the collaborative development of standards.       Actions         Image elist Portel       Aggregated project status information for ISO committees and member bodies.       Material systems to the ISO Central                                                                                                    | List of protected applic                                                  | ations                                                                                                    |                               |  |
| Welcome to ISO Electronic Applications portal page.         his page lists web-based applications that can be securely accessed with a single login.         but can find more information about ISO applications on the official ISO website.         Image motifications       Manage notification reports on changes in the ISO system.         Image motifications       Manage notification reports on changes in the ISO system.         Image motification       Support of consensus feedback processes in ISO standardization.         Image motification       Central repository for managing committees, organizations, users and their roles for international, regional, and national work.         Image meeting Management       Support ISO committees meetings organization.         Image Meeting Management       Support ISO committees meetings organization.         Image Meeting Management       Support ISO committees meetings organization.         Image Meeting Management       Support ISO committees meetings organization.         Image Meeting Management       Support ISO committees meetings organization.         Image Meeting Management       Aggregated project status information for ISO committees and member bodies.         Image Meeting Interface       Support of file and project data submissions to the ISO Central                                                                                                    | Your account is now active.                                               |                                                                                                    |                               |  |
| Home   Image notifications   Manage notification reports on changes in the ISO system.   Image notification   Image notification </td <td></td> <td>Welcome to ISO Electronic Applications portal page.</td> <td></td>                                                                                                    |                                                                           | Welcome to ISO Electronic Applications portal page.                                                                                    |                               |  |
| <ul> <li>Event Notifications</li> <li>Manage notification reports on changes in the ISO system.</li> <li>Electronic Balloting</li> <li>Support of consensus feedback processes in ISO standardization.</li> <li>Global Directory</li> <li>Central repository for managing committees, organizations, users and their roles for international, regional, and national work.</li> <li>ISOTC Server</li> <li>Document management systems for the collaborative development of standards.</li> <li>Meeting Management</li> <li>Suport ISO committees meetings organization.</li> <li>Project Portal</li> <li>Aggregated project status information for ISO committees and member bodies.</li> </ul>                                                                                                    | is page lists web-based applicatio<br>u can find more information about l | ons that can be securely accessed with a single login.<br>SO applications on the official ISO website.                                 |                               |  |
| <ul> <li>Electronic Balloting</li> <li>Support of consensus feedback processes in ISO standardization.</li> <li>Global Directory</li> <li>Central repository for managing committees, organizations, users and their roles for international, regional, and national work.</li> <li>ISOTC Server</li> <li>Document management systems for the collaborative development of standards.</li> <li>Meeting Management</li> <li>Suport ISO committees meetings organization.</li> <li>Project Portal</li> <li>Aggregated project status information for ISO committees and member bodies.</li> <li>Support of consensus feedback processes in ISO</li> <li>List of applications</li> <li>Help</li> <li>Contact helpdesk</li> <li>Actions</li> <li>My settings</li> </ul>                                                                                                    | Event Notifications                                                       | Manage notification reports on changes in the ISO system.                                                                              | Home                          |  |
| <ul> <li>Global Directory</li> <li>Central repository for managing committees, organizations, users and their roles for international, regional, and national work.</li> <li>ISOTC Server</li> <li>Document management systems for the collaborative development of standards.</li> <li>Meeting Management</li> <li>Suport ISO committees meetings organization.</li> <li>Project Portal</li> <li>Aggregated project status information for ISO committees and member bodies.</li> <li>Support of file and project data submissions to the ISO Central</li> </ul>                                                                                                    | ee Electronic Balloting                                                   | Support of consensus feedback processes in ISO standardization.                                                                        | List of applications Help     |  |
| <ul> <li>ISOTC Server</li> <li>Document management systems for the collaborative development of standards.</li> <li>My settings</li> <li>My settings</li> <li>My settings</li> <li>My settings</li> <li>My settings</li> </ul>                                                                                                    | Biobal Directory                                                          | Central repository for managing committees, organizations,<br>users and their roles for international, regional, and national<br>work. | Contact helpdesk              |  |
| Image: Meeting Management       Suport ISO committees meetings organization.         Image: Project Portal       Aggregated project status information for ISO committees and member bodies.         Image: Submission Interface       Support of file and project data submissions to the ISO Central                                                                                                    | @ ISOTC Server                                                            | Document management systems for the collaborative development of standards.                                                            | 🔏 My settings                 |  |
| Project Portal     Aggregated project status information for ISO committees and member bodies.      Submission Interface     Support of file and project data submissions to the ISO Central                                                                                                    | Meeting Management                                                        | Suport ISO committees meetings organization.                                                                                           |                               |  |
| Support of file and project data submissions to the ISO Central                                                                                                    | Project Portal                                                            | Aggregated project status information for ISO committees and member bodies.                                                            |                               |  |
| Secretariat.                                                                                                    | Submission Interface                                                      | Support of file and project data submissions to the ISO Central Secretariat.                                                           |                               |  |
| Mational Mirror Committees     Dissemination of ISO documents to National Mirror Committees.                                                                                                    | Mational Mirror Committees                                                | Dissemination of ISO documents to National Mirror Committees.                                                                          |                               |  |
| 2.0.8.#?                                                                                                    |                                                                           | 2.0.8-#?                                                                                                    |                               |  |

### Ⅱ. ユーザネームまたはパスワードを忘れたら

### ユーザネーム

ユーザネームは、ご登録時にお知らせ頂いた「e-mail address」(個人メールアドレス)です。 どうしてもご不明な場合は、当方(e-iso@jsa.or.jp)までお問合せ下さい。

パスワード

パスワードを忘れた場合は、パスワードをご自身で再設定できます。手順は以下の通りです。

1. Global Directory のログイン画面(https://directory.iso.org)から、「I have lost my password」を クリックします。

| 🖉 ISO Electronic Applications – Login – Windows Internet Explorer                                                                                                    |                           |  |  |  |
|----------------------------------------------------------------------------------------------------|---------------------------|--|--|--|
| 🚱 🕤 👻 https://login.iso.org/sso/Authn/UserPassword 🛛 🖌 🔒 🐓 🗙 Live Search                                                                                                    | P -                       |  |  |  |
| - ファイル(E) 編集(E) 表示(V) お気に入り(A) ツール(T) ヘルブ(H)                                                                                                    |                           |  |  |  |
| 🚖 🍁 🎯 ISO Electronic Applications - Login                                                                                                    | -ル( <u>0</u> ) <b>- "</b> |  |  |  |
| ISO Electronic Applications - Login                                                                                                    | <u>^</u>                  |  |  |  |
| Sign in to <u>Global Directory</u>                                                                                                    |                           |  |  |  |
| Username 🙆 I don't know my username                                                                                                    |                           |  |  |  |
| Password                                                                                                    |                           |  |  |  |
| <ul> <li>I have read the declaration, and I accept the conditions set forth therein</li> <li>Sign In</li> </ul>                                                                                                    |                           |  |  |  |
| Declaration related to the permission to access non-public areas on the ISO servers and the handling of documents and data, including authorization to use participants' personal data in the ISO electronic applications. |                           |  |  |  |
| Show                                                                                                    |                           |  |  |  |
| ISO Single Sign-On   2.0.5 #1 (2011-03-16) [prod]   Copyright © ISO/CS, All Rights P                                                                                                    | Reserved. 📈               |  |  |  |
| ページが表示されました 😜 インターネット 🔍 1                                                                                                    | 100% 🔸 🚲                  |  |  |  |

2. Username、Security challenge を入力し、「Send instructions」をクリックします。

| 🖉 ISO Electronic Applications - Login - Windows Internet Explorer                    |                                               |
|--------------------------------------------------------------------------------------|-----------------------------------------------|
| COO - E https://login.iso.org/sso/Authn/UserPassword                                 | Live Search                                   |
| ○ ファイル(E) 編集(E) 表示(V) お気に入り(A) ツール(D) ヘルブ(H) : ● 変換 ▼ 図 通                            | <b>諸択</b>                                     |
| 🚖 🏟 🌈 ISO Electronic Applications - Login                                            |                                               |
| Lost password                                                                        |                                               |
|                                                                                      | 登録したメールアドレスを入力                                |
| In order to initialize your password reset process, please fill in your username and | I respond to the security challenge displayed |
| on this page by writing the two words that you can read on the image.                |                                               |
| Usemame *: @jsa.or.jp                                                                | , í                                           |
| Security challenge *:                                                                |                                               |
| allsmon yard                                                                         |                                               |
| にゆかんで表示され<br>dusun vard                                                              |                                               |
| :文字列を入力。                                                                             |                                               |
| How to respond to the security challer                                               | nge?<br>※ 表示された文字列が どうしてた                     |
| _ Send instructions                                                                  |                                               |
|                                                                                      | 記めない場合は、このアイコン                                |
|                                                                                      | (Generate a new challenge) を                  |
| Send instructions」を                                                                  | クリックして新しい文字列を表示                               |
| リック。                                                                                 | させる。                                          |
|                                                                                      |                                               |
|                                                                                      |                                               |
|                                                                                      |                                               |
|                                                                                      |                                               |
|                                                                                      |                                               |
|                                                                                      | ~                                             |
|                                                                                      |                                               |
|                                                                                      | 😌 インターネット 🔍 100% 🔻 🛒                          |

3.「パスワードを変更するためのインストラクションが電子メールで送信された」

ことを知らせる以下の画面が表示されます。

| 🖉 ISO Electronic Applications - Login - Windows Internet Explorer                                                                                                    |                         |
|----------------------------------------------------------------------------------------------------|-------------------------|
| 🚱 🗸 🖉 https://login.iso.org/sso/Authn/UserPassword 🛛 🖓 😭 🗙 Live Search                                                                                                    | P -                     |
| 🕴 ファイル(E) 編集(E) 表示(V) お気に入り(A) ツール(T) ヘルブ(H) 🕴 🗞 変換 🔹 🚮 選択                                                                                                    |                         |
| 😭 🏟 🌠 ISO Electronic Applications - Login                                                                                                    | • ۞ ツール( <u>0</u> ) • " |
| Lost password 登録したメールアドレス                                                                                                    | ^                       |
| An email containing the password reset instructions has been sent to your email address <b>contact helpdesk</b> .<br>If you don't receive any email or having any problems with the reset password process, please <u>contact helpdesk</u> . |                         |

## **4. ISO** 中央事務局(helpdesk@iso.org)より、以下のような電子メールが届いた

ことを確認し、本文中に記載されたリンクをクリックします。

| 🐱 ISO Electronic Application Login: Lost password recovery process - メッセージ (HTML 形式) 📃 🔲 📘                                                          |
|----------------------------------------------------------------------------------------------------|
| : ファイル(E) 編集(E) 表示(V) 挿入(D) 書式(Q) ツール(D) アクション(A) ヘルプ(H) Adobe PDF(P)                                                                               |
| : 🖓 返信 (R)   🙈 全員 < 返信 (L)   🦂 転送 (W)   🎒 🐚   😼   🔻   🍅   💾 🗙   🔺 🔹 🖈 🔹 🖈 🖈 🖈 👫   🚳   😨 🥫                                                           |
| 差出人: ISO International Helpdesk [helpdesk@iso.org] 送信日時: 2011/12/26 (月) 13:31                                                                       |
| 宛先: Fashar Christian                                                                                                    |
| 件名: ISO Electronic Application Login: Lost password recovery process                                                                                |
| Dear Mit. Rollin Charles                                                                                                    |
| To reset your password, click on the link below or copy-paste the link into your browser.                                                           |
|                                                                                                    |
| https://login.iso.org/idm/password/token.action?token=7AAB7C1D5EF841B1905FCE967C9D3B14                                                              |
| If you've received this mail in error, it's likely that another user entered your email address/user information by mistake                         |
| while trying to reset a password. If you didn't initiate the request, you don't need to take any further action and can safely disregard this email |
|                                                                                                    |
| Note: For security reasons, this link will expire 3 days after this message was sent.                                                               |
| Please do not reply to this email as this is an automatically generated message. If you have any problems or                                        |
| questions, could you please fill out the <u>contact form</u> .                                                                                      |
| Best regards,                                                                                                    |
| ISO International Helpdesk                                                                                                    |
|                                                                                                    |

## 5. サインイン画面が表示されます。

| 🖉 ISO Electronic Applications – Windows Internet Explorer                                                                                 |                                                                      |
|----------------------------------------------------------------------------------------------------|----------------------------------------------------------------------|
| 😋 🕞 🗢 🙋 https://login.iso.org/idm/password/token.action?tok 💌 🔒 🔞                                                                         | ★ Bing                                                               |
| 🕴 ファイル(E) 編集(E) 表示(V) お気に入り(A) ツール(T) ヘルプ(H) 📗 🗙 🍖                                                                                        | ]変換 ▼ 🛃 選択                                                           |
| 🖕 お気に入り 🏻 🍰 💽 おすすめサイト 👻 リンクのカスタマイズ 🔊 HotMail の無料                                                                                          | 「New password」に新パスワードを入力、                                            |
| SO Electronic Applications                                                                                                    | 「Confirm new password」 に新パスワードを再入力                                   |
| ISO Electronic Applications                                                                                                    | ⇒「Reset my password」をクリック。                                           |
|                                                                                                    | ※パスワードは半角英数字8文字以上(内2文字                                               |
|                                                                                                    | 以上は数字)で設定して下さい。                                                      |
| In order to finalize your password reset process, please enter a pa<br>characters (containing 2 letters and 2 numbers) and click the "Res | assword of your choice having at least 8<br>set my password" button. |
| New password * :                                                                                                    |                                                                      |
| Confirm new password * :                                                                                                    |                                                                      |
| I How to choose a good pas                                                                                                    | sword ?                                                              |
| Reset my password                                                                                                    |                                                                      |
| MITLALAR. 4-0722-09821-8-A.                                                                                                    | 🚱 インターネット 🛛 🛷 🔫 100% 👻                                               |

# 6. パスワードの再設定が完了すると、以下の画面が表示されます。

| 🖉 ISO Electronic Applications - W                                               | indows Internet Explorer                                                                                                    |                                          |
|---------------------------------------------------------------------------------|----------------------------------------------------------------------------------------------------|------------------------------------------|
| 💽 🗢 🙋 https://login.iso.org/idm                                                 | /portal.action 🛛 🖌 🔒 🚱 🎸 🗙 📴 Bing                                                                                                    |                                          |
| ファイル(E) 編集(E) 表示(V) お気に)                                                        | 入り(A) ツール(D) ヘルプ(H) 🕴 🗙 🎭変換 🝷 🎦 選択                                                                                                    |                                          |
| 🚖 お気に入り 🛛 🍰 もすすめサイト                                                             | <ul> <li>・ 2 リンクのカスタマイズ 2 HotMail の無料サービス 2 Windows メディア</li> </ul>                                                                    | 🦻 Get more Add-ons ▾                     |
| SO Electronic Applications                                                      |                                                                                                    | (ージ(P)・ セーフティ⑤)・ ツール(Q)・ @・ <sup>≫</sup> |
| ISO Electronic Applicati                                                        | ons                                                                                                    | <u>^</u>                                 |
| List of protected applica                                                       | tions                                                                                                    |                                          |
| Your password has been successf                                                 | ully reset.                                                                                                    |                                          |
|                                                                                 | Welcome to ISO Electronic Applications portal page.                                                                                    |                                          |
| This page lists web-based application<br>You can find more information about IS | is that can be securely accessed with a single login.<br>O applications on the official ISO website.                                   |                                          |
| Event Notifications                                                             | Manage notification reports on changes in the ISO system.                                                                              | Home                                     |
| Electronic Balloting                                                            | Support of consensus feedback processes in ISO standardization.                                                                        | TIST of applications                     |
| Global Directory                                                                | Central repository for managing committees, organizations,<br>users and their roles for international, regional, and national<br>work. | Contact helpdesk                         |
| ISOTC Server                                                                    | Document management systems for the collaborative<br>development of standards.                                                         | 🔒 Sign into applications                 |
| Meeting Management                                                              | Suport ISO committees meetings organization.                                                                                           |                                          |
| Project Portal                                                                  | Aggregated project status information for ISO committees and member bodies.                                                            |                                          |
| Submission Interface                                                            | Support of file and project data submissions to the ISO Central<br>Secretariat.                                                        |                                          |
| Mational Mirror Committees                                                      | Dissemination of ISO documents to National Mirror Committees.                                                                          |                                          |
|                                                                                 | 2.0.8-#?                                                                                                    | ×                                        |
| BRIGHT, 4-1723-1983(-84)                                                        | <u>୍</u> ରେ ମଧ୍ୟକ                                                                                                    | ネット 🍡 📲 🗣 100% 🔹 💡                       |